# Configuration d'un serveur Web et d'une autorité de certification.

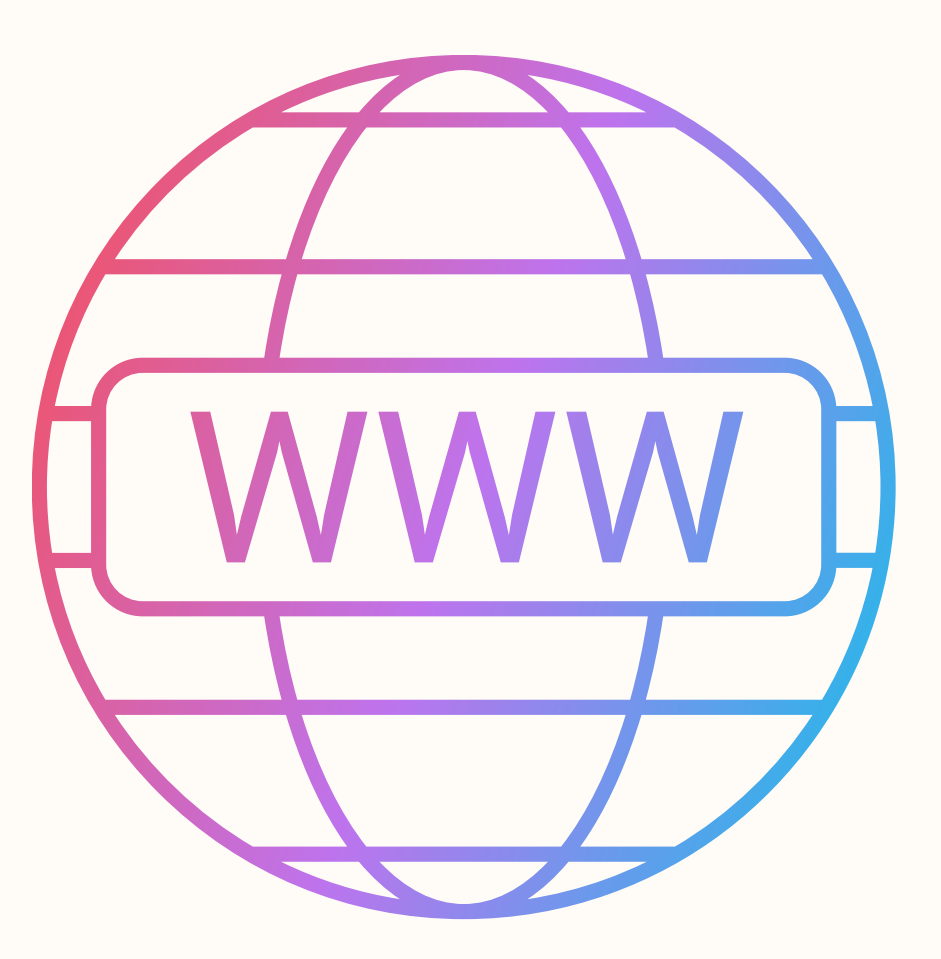

# L'objectif

L'objectif de ce TP est de configurer un serveur Web sécurisé en mettant en place une autorité de certification locale pour la gestion des certificats SSL/TLS

Résultat final : Un site web avec un certificat auto signée par l'autorité de certification

# La réalisation

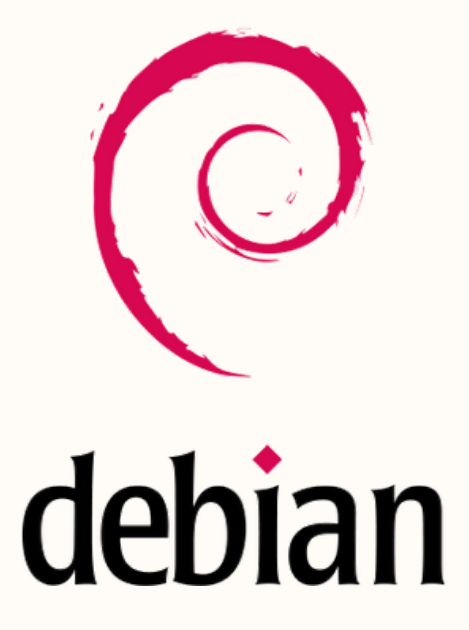

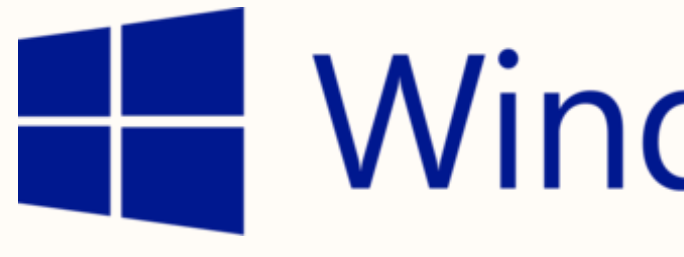

2 Serveurs debian (web et autorité de certification)

**1** Machine Windows Server (DNS)

# Windows Server

# Configuration d'un serveur Web et d'une autorité de certification.

| <ol> <li>**Configuration de Debian**</li> <li>1 1 Configuration réseau Debian</li> </ol> | 2                 |
|------------------------------------------------------------------------------------------|-------------------|
| 1.2 Installation des mises à jour                                                        | ב<br>א            |
| 1.3 Création d'un utilisateur Admin                                                      |                   |
|                                                                                          | т                 |
| 2. **Installation des services**                                                         |                   |
| 2.1 Installation de OpenSSH                                                              | 5                 |
| 2.2 Installation et configuration de Apache2                                             | 5                 |
| 2.3 Installation et configuration de ProFTPD                                             | 6                 |
| 2.4 Installation et configuration de OpenSSL                                             | 7                 |
| 2.5 Installation de PHP et MariaDB                                                       | 10                |
| 2.6 Configuration de MariaDB                                                             | 10                |
| 2.7 Installation et configuration de PhpMyAdmin                                          | 11                |
| <ol> <li>**Installation et configuration du DNS**</li> </ol>                             |                   |
| 3.1 Configuration des Virtual Hosts                                                      |                   |
| 3.2 Mise en place des bases de données                                                   | 21                |
| 4. **Installation et configuration du serveur d'autorité d                               | e certification** |
| 4.1 Installation du serveur d'autorité de certification .                                | 22                |
| 4.2 Préparation d'un répertoire d'infrastructure à clés                                  | s publiques 23    |
| 4.3 Création d'une autorité de certification                                             |                   |
| 4.4 Distribution du certificat de l'autorité de certificati                              | on 25             |
|                                                                                          |                   |

#### 1. Configuration de Debian

Dans un premier temps il faut se connecter à la machine avec les identifiants suivants :

Login : root Mot de passe : Azerty31

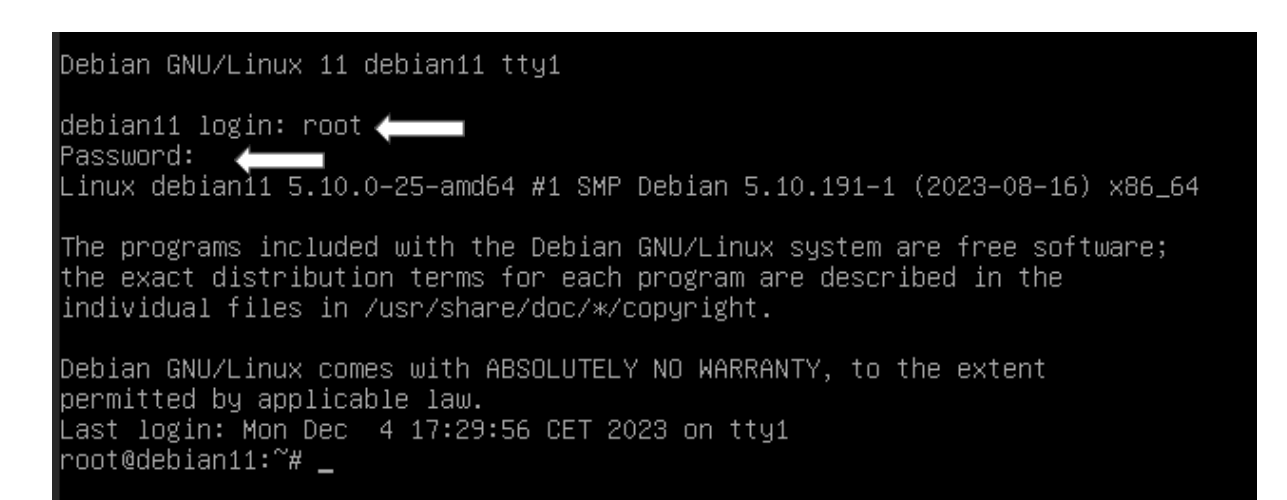

#### 1.1 Configuration réseau Debian

Pour réaliser la configuration du réseau de la machine il va falloir se rendre dans le dossier de ou se trouve le fichier de configuration appelé interfaces qui se trouve dans le dossier network.

Pour y accéder on va taper la commande :

cd /etc/network

Puis on va aller modifier le fichier interfaces qui se trouve dedans grâce à la commande suivante :

nano interfaces

Une fois dans le fichier nous allons coller la configuration suivante :

С

Une fois réalisé on enregistre en faisant CTRL + S puis CTRL + X. On y ajoute dans ce fichier nos configurations réseau tel que notre adresse IP, son masque, la passerelle et son DNS. Attention à bien modifier le mode de fonctionnement de la carte en mettant bien static et non DHCP dans la ligne "iface ens18 inet static"

#### 1.2 Installations des mises à jour

Maintenant que notre machine a accès à internet nous pouvons effectuer les mises à jours grâce à la commande suivante :

apt-get update

| root@debian11:~# apt–get update                                                                       |
|----------------------------------------------------------------------------------------------------|
| Réception de :1 http://deb.debian.org/debian bullseye InRelease [116 kB]                              |
| Réception de :2 http://deb.debian.org/debian bullseye–updates InRelease [44,1 kB]                     |
| Réception de :3 http://deb.debian.org/debian–security bullseye–security InRelease [27,2 kB]           |
| Réception de :4 http://deb.debian.org/debian bullseye/main Sources [8 500 kB]                         |
| Réception de :5 http://deb.debian.org/debian bullseye/contrib Sources [43,2 kB]                       |
| Réception de :6 http://deb.debian.org/debian bullseye/main amd64 Packages [8 066 kB]                  |
| Réception de :7 http://deb.debian.org/debian bullseye/main Translation–fr [2 433 kB]                  |
| Réception de :8 http://deb.debian.org/debian bullseye/main Translation–en [6 235 kB]                  |
| Réception de :9 http://deb.debian.org/debian bullseye/contrib amd64 Packages [50,4 kB]                |
| Réception de :10 http://deb.debian.org/debian bullseye/contrib Translation–en [46,9 kB]               |
| Réception de :11 http://deb.debian.org/debian bullseye–updates/main Sources [7 908 B]                 |
| Réception de :12 http://deb.debian.org/debian bullseye–updates/main amd64 Packages [18,8 kB]          |
| Réception de :13 http://deb.debian.org/debian bullseye–updates/main Translation–en [10,9 kB]          |
| Réception de :14 http://deb.debian.org/debian-security bullseye-security/main Sources [185 kB]        |
| Réception de :15 http://deb.debian.org/debian-security bullseye-security/main amd64 Packages [294 kB] |
| Réception de :16 http://deb.debian.org/debian-security bullseye-security/main Translation-en [188 kB] |
| 26,3 Mo réceptionnés en 6s (4 199 ko/s)                                                               |
| Lecture des listes de paquets Fait                                                                    |
| root@debian11:~# _                                                                                    |
|                                                                                                    |

#### 1.3 Création d'un utilisateur Admin

Pour une sécurité optimale dans le système, on va privilégier la création d'un compte administrateur et laisser le compte root de côté.

On va y ajouter l'utilisateur Admintom:

adduser Admintom

On ajoute notre nouvel utilisateur dans le groupe sudo ce qui lui donne les même droits que le compte root:

usermod -aG sudo Admintom

On va se connecter en tant qu'Admintom grâce à la commande :

su -Admintom

#### 2. Installation des services

Nous allons maintenant procéder à l'installation des différents services.

#### 2.1 Installation de openssh

Nous allons installer le paquet openssh qui va nous permettre de nous connecter en ssh via Putty ou encore termius ce qui va nous donner l'option copier-coller pour nous faciliter la tâche.

Pour installer le paquet openssh la commande est la suivante :

apt-get install openssh-server

On va maintenant configurer openssh :

nano /etc/ssh/sshd\_config

Une fois dans le fichier de configuration on va modifier la ligne 33:

Authentication:

LoginGraceTime 2m PermitRootLogin prohibit–password StrictModes yes MaxAuthTries 6 MaxSessions 10

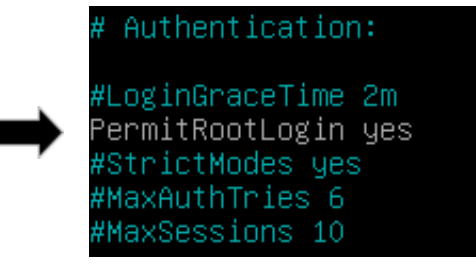

Une fois réalisé on enregistre en faisant CTRL + S puis CTRL + X

#### 2.2 Installation et configuration de Apache2

Pour installer le paquet apache2 on va entrer la commande:

#### apt-get install apache2

On va maintenant créer les dossiers de nos 2 sites web grâce aux commandes:

On va dans le dossier www qui se trouve dans /var/www

cd /var/www

on y met nos deux dossiers nommée gsb1 et gsb2

mkdir gsb1

mkdir gsb2

Nous réaliserons la suite de la configuration plus tard dans le tutoriel

#### 2.3 Installation et configuration de proftpd

Nous allons procéder à l'installation de proftpd qui nous servira à transférer les fichiers de nos sites web de notre machine Windows vers le serveur. ProFTPD est un serveur FTP open-source pour transférer des fichiers de manière sécurisée et flexible.

Pour installer le paquet on va taper la commande:

apt-get install proftpd

Une fois l'installation réalisée nous allons ajouter les groupes et les utilisateurs qui travaillent sur chaque site. Il y aura 2 groupes: dev1 qui sera pour le site gsb1 et dev2 qui sera pour le site gsb2. Pour les utilisateurs il y aura: devgsb1 pour le site gsb1 et devgsb2 pour le site gsb2.

adduser devgsb1

adduser devgsb2

Maintenant on créer les groupes :

addgroup dev1

addgroup dev2

On intègre nos utilisateurs dans leurs groupes respectif:

adduser devgsb1 dev1

adduser devgsb2 dev2

On va maintenant sécuriser notre ftp en mettant en place le sftp. (Nous mettrons en place les restrictions de groupes plus tard)

#### 2.4 Installation et configuration de openssl

Nous allons sécuriser notre ftp grâce à openssl. OpenSSL est une bibliothèque open-source qui assure la sécurité des communications en chiffrant les données sur les réseaux, utilisée pour le protocole HTTPS et la gestion des certificats SSL/TLS.

Pour l'installer on tape la commande suivante :

apt-get install openssl

On va ajouter notre fichier de configuration que l'on appelle sftp.conf :

nano /etc/proftpd/conf.d/sftp.conf

Une fois dans le fichier on va copier-coller la configuration suivante:

| ServerName "SFTP Tom"                                                                                                    |
|----------------------------------------------------------------------------------------------------|
| JseIPv6 off                                                                                                    |
| RootLogin off                                                                                                    |
| Port 22                                                                                                    |
| DefaultRoot ~                                                                                                    |
| <limit login=""><br/>DenyGroup !dev1<br/>DenyGroup !dev2<br/></limit>                                                                                                    |
| <ifmodule mod_ctrls.c=""><br/>ControlsEngine off<br/>ControlsMaxClients 2<br/>ControlsLog /var/log/proftpd/controls.log<br/>ControlsInterval 5<br/>ControlsSocket /var/run/proftpd/proftpd.sock<br/></ifmodule> |

Une fois réalisé on enregistre en faisant CTRL + S puis CTRL + X (Les lignes Denygroup avec un ! avant le nom des groupes servent à dire que seuls les users dans les groupes dev 1 et 2 ont accès au sftp)

On va désormais créer un dossier ou sera stocké la clé de certification du sftp :

mkdir /etc/proftpd/ssl

On va maintenant créer notre clé avec la commande :

opensssl req -new -x509 -keyout /etc/proftpd/ssl/proftpd.key.pem -days 365 -nodes -out /etc/proftpd.cert.pem

On suit les étapes et on rentre les informations suivantes :

Country Name (2 letter code) [AU]:FR State or Province Name (full name) [Some-State]:France Locality Name (eg, city) []:Toulouse Organization Name (eg, company) [Internet Widgits Pty Ltd]:GSB Organizational Unit Name (eg, section) []:GSB1 Common Name (e.g. server FQDN or YOUR name) []:gsb1.160.sio Email Address []:admingsb@gsb.fr

On met les droits sur le fichier que l'on vient de créer :

chmod 600 /etc/proftpd/ssl/proftpd.\*

On configure maintenant le TLS :

nano /etc/proftpd/conf.d/tls.conf

On va y coller la configuration suivante :

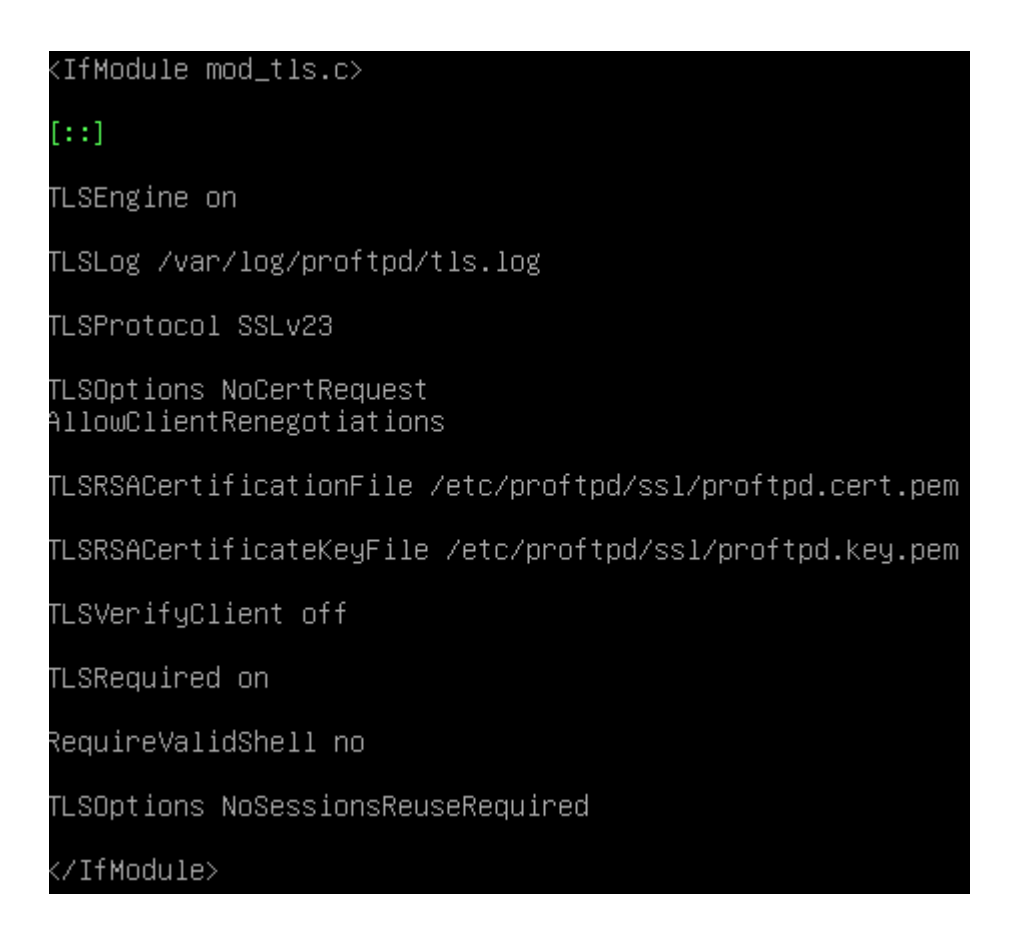

Une fois réalisé on enregistre en faisant CTRL + S puis CTRL + X

On reboot la machine grâce à la commande :

reboot

Maintenant on va faire en sorte que les développeurs puissent avoir accès qu'à leurs dossiers et ne puissent pas remonter vers les autres dossiers. Pour ceci on va modifier la configuration sshd :

nano /etc/ssh/sshd\_config

A la fin du fichier on va y coller la configuration suivante :

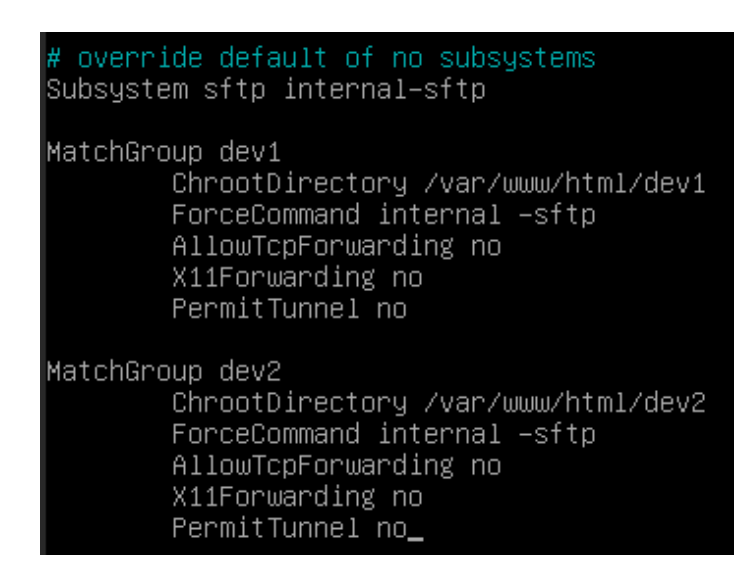

On redémarre la machine avec la commande :

reboot

#### 2.5 Installation de php et mariadb

On va installer dans un premier temps le paquet php. Le paquet PHP permet d'exécuter du code PHP sur un serveur pour créer des sites web dynamiques et des applications web.

apt-get install php

On redémarre le service apache 2 :

systemctl restart apache2

On va installer mariadb. Le paquet mariadb installe le serveur MariaDB, une base de données open-source permettant de stocker et gérer des données pour des applications et sites web.

apt-get install mariadb-server

Après cette opération, 164 Mo d'espace disque supplémentaires seront utilisés. Souhaitez–vous continuer ? [O/n]

On appuie sur O

#### 2.6 Configuration de mariadb

On va réaliser la configuration de maria db :

mysql\_secure\_installation

Enter current password : press entrer car pas de MDP

Change the root password =  $\mathbf{Y}$  On ajoute un mot de passe

Remove anonymous users =  $\mathbf{Y}$ 

Disallow root user =  $\frac{\mathbf{Y}}{\mathbf{Y}}$  on va créer un compte admin et pour ajouter de la sécurité à notre système il vaut mieux le désactiver

Remove test database =  $\frac{\mathbf{Y}}{\mathbf{Y}}$  pas besoin de base de test dans notre cas

Reload privilege tables now =  $\mathbf{Y}$ 

### 2.7 Installation et Configuration de PHPmyadmin

Nous allons procéder maintenant à l'installation et la configuration de PHPmyadmin. Le paquet *phpMyAdmin* fournit une interface web pour gérer facilement les bases de données MySQL ou MariaDB.

L'installation de PHPmyadmin est différente des installations classiques.

on va aller dans le dossier ou nous allons mettre notre installation temporaire :

cd /tmp

On va installer le paquet depuis le lien phpmyadmin :

wget <a href="https://files.phpmyadmin.net/phpMyAdmin/5.2.1/phpMyAdmin-5.2.1-all-languages.zip">https://files.phpmyadmin.net/phpMyAdmin/5.2.1/phpMyAdmin-5.2.1-all-languages.zip</a>

Le dossier que l'on vient d'installer est en extension zip, il va falloir unzip le dossier.

On va installer l'extension unzip :

apt-get install unzip

On peut désormais unzip notre dossier

unzip phpMyAdmin-5.2.1-all-languages.zip

On va déplacer notre dossier pour le sortir des fichiers temporaires :

mv phpMyAdmin-5.2.1-all-languages.zip /usr/share/phpmyadmin

On va créer un dossier pour y mettre nos fichiers temporaires :

mkdir -p /var/lib/phpmyadmin/tmp

Nous allons utiliser le modèle de configuration de base fourni dans les fichiers de phpmyadmin :

*cp /usr/share/phpmyadmin/config.sample.inc.php /usr/share/phpmyadmin/config.inc.php*  Maintenant, nous allons générer une clé qui va servir à l'authentification dans notre base de données:

openssl rand -base64 32

root@debian11:~# openssl rand —base64 32 4257hSpPVKihQHRglGdWNMBgICirx09CoAVrGoihCpw=

On va copier la clé pour la mettre dans le fichier suivant :

nano /usr/share/phpmyadmin/config.inc.php On copie la clé au niveau du [`blowfish\_secret'] :

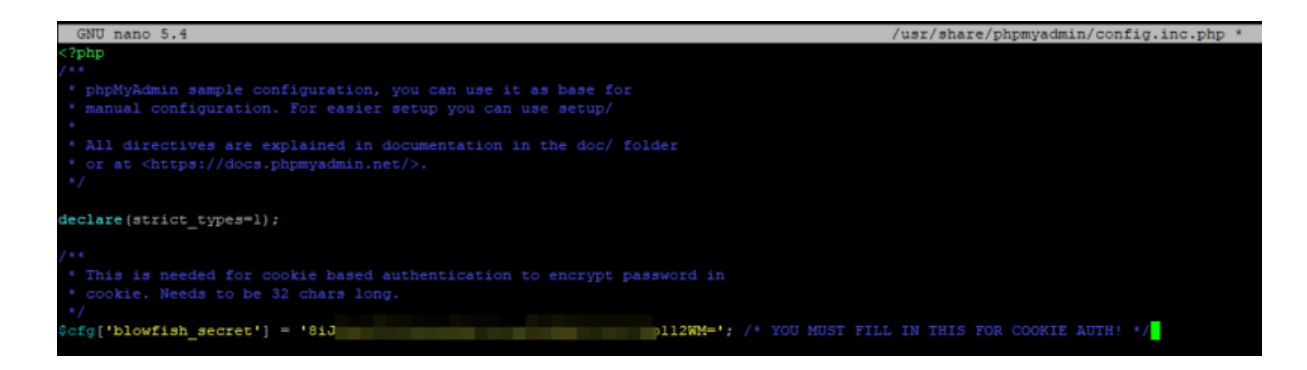

Pour se connecter à phpmyadmin on va modifier les valeurs de connexions par défaut donc on va modifier les 2 lignes suivantes :

```
$cfg['Servers'][$i]['controluser'] = 'Tom';
$cfg['Servers'][$i]['controlpass'] = 'Azerty31';
```

| /**                                                                             |
|---------------------------------------------------------------------------------|
| * phpMyAdmin configuration storage settings.                                    |
| */                                                                              |
|                                                                                 |
| /* User used to manipulate with storage */                                      |
| <pre>// \$cfg['Servers'][\$i]['controlhost'] = '';</pre>                        |
| <pre>// \$cfg['Servers'][\$i]['controlport'] = '';</pre>                        |
| <pre>\$cfg['Servers'][\$i]['controluser'] = 'pma2022';</pre>                    |
| <pre>\$cfg['Servers'][\$i]['controlpass'] = 'MotDePasseComplexe';</pre>         |
|                                                                                 |
| /* Storage database and tables */                                               |
| <pre>scfg['Servers'][\$1]['pmadb'] = 'phpmyadmin';</pre>                        |
| <pre>Scfg['Servers'][\$i]['bookmarktable'] = 'pmabookmark';</pre>               |
| <pre>Scfg['Servers'][\$i]['relation'] = 'pma_relation';</pre>                   |
| <pre>Scfg['Servers'][\$i]['table_info'] = 'pma_table_info';</pre>               |
| <pre>Scfg['Servers'][\$i]['table_coords'] = 'pma_table_coords';</pre>           |
| <pre>@cfg['Servers'][\$i]['pdf_pages'] = 'pmapdf_pages';</pre>                  |
| <pre>@cfg['Servers'][\$i]['column_info'] = 'pmacolumn_info';</pre>              |
| <pre>@cfg['Servers'][\$i]['history'] = 'pma_history';</pre>                     |
| <pre>\$cfg['Servers'][\$i]['table_uiprefs'] = 'pma_table_uiprefs';</pre>        |
| <pre>\$cfg['Servers'][\$i]['tracking'] = 'pma_tracking';</pre>                  |
| <pre>\$cfg['Servers'][\$i]['userconfig'] = 'pma_userconfig';</pre>              |
| <pre>\$cfg['Servers'][\$i]['recent'] = 'pmarecent';</pre>                       |
| <pre>\$cfg['Servers'][\$i]['favorite'] = 'pmafavorite';</pre>                   |
| <pre>\$cfg['Servers'][\$i]['users'] = 'pma_users';</pre>                        |
| <pre>\$cfg['Servers'][\$i]['usergroups'] = 'pma_usergroups';</pre>              |
| <pre>\$cfg['Servers'][\$i]['navigationhiding'] = 'pmanavigationhiding';</pre>   |
| <pre>\$cfg['Servers'][\$i]['savedsearches'] = 'pma_savedsearches';</pre>        |
| <pre>\$cfg['Servers'][\$i]['central_columns'] = 'pmacentral_columns';</pre>     |
| <pre>\$cfg['Servers'][\$i]['designer_settings'] = 'pmadesigner_settings';</pre> |
| <pre>\$cfg['Servers'][\$i]['export_templates'] = 'pmaexport_templates';</pre>   |
|                                                                                 |

On va ajouter la ligne suivante qui va déclarer le répertoire temporaire que l'on a créé précédemment:

```
$cfg['TempDir'] = '/var/lib/phpmyadmin/tmp
```

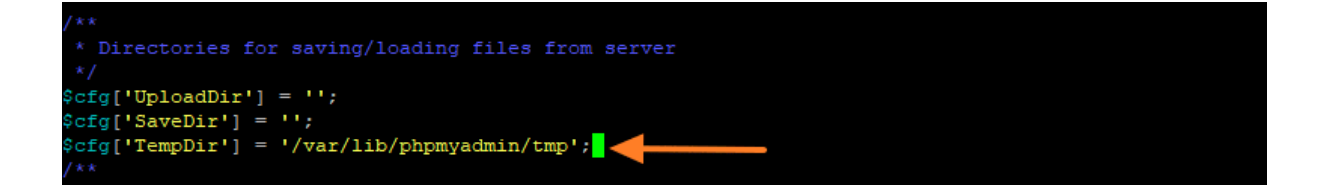

Une fois réalisé on enregistre en faisant CTRL + S puis CTRL + X

Avant de créer notre propre compte "admin"pour administrer PhpMyAdmin, on va créer la base de données de l'outil. Pour cela, on va utiliser le script fournit :

mysql -u root -p < /usr/share/phpmyadmin/sql/create\_tables.sql

On va désormais créer notre compte Admin:

mysql -u root -p

On entre le mot de passe

root@debian11:/usr# mysql -u root -p Enter password: Welcome to the MariaDB monitor. Commands end with ; or \g. Your MariaDB connection id is 30 Server version: 10.5.26-MariaDB-0+deb11u2 Debian 11 Copyright (c) 2000, 2018, Oracle, MariaDB Corporation Ab and others. Type 'help;' or '\h' for help. Type '\c' to clear the current input statement. MariaDB [(none)]>

On va taper la commande suivante :

CREATE USER admintom'@'localhost' IDENTIFIED BY 'Azerty31';GRANT ALL PRIVILEGES ON phpmyadmin.\* TO 'admintom'@'localhost' WITH GRANT OPTION;FLUSH PRIVILEGES;

On va maintenant intégrer phpmyadmin à notre apache

nano /etc/apache2/conf-available/phpmyadmin.conf

Une fois dans le fichier on y colle la configuration suivante :

Alias /PHPmyadmin /usr/share/phpmyadmin

```
<Directory /usr/share/phpmyadmin>
  Options SymLinksIfOwnerMatch
  DirectoryIndex index.php
  # Autoriser accès depuis certaines adresses IP / sous-réseau
  Order deny,allow
  Deny from all
```

```
Allow from 172.16.0.0/16
  <IfModule mod php.c>
    <IfModule mod mime.c>
      AddType application/x-httpd-php .php
    </IfModule>
    <FilesMatch ".+\.php$">
      SetHandler application/x-httpd-php
    </FilesMatch>
   php value include path .
   php admin value upload tmp dir /var/lib/phpmyadmin/tmp
   php_admin_value open_basedir
/usr/share/phpmyadmin/:/etc/phpmyadmin/:/var/lib/phpmyadmin/:/usr/
share/php/php-gettext/:/usr/share/php/php-php-gettext/:/usr/share/
javascript/:/usr/share/php/tcpdf/:/usr/share/doc/phpmyadmin/:/usr/
share/php/phpseclib/
   php admin value mbstring.func overload 0
  </IfModule>
</Directory>
# Désactiver accès web sur certains dossiers
<Directory /usr/share/phpmyadmin/templates>
 Require all denied
</Directory>
<Directory /usr/share/phpmyadmin/libraries>
  Require all denied
</Directory>
<Directory /usr/share/phpmyadmin/setup/lib>
  Require all denied
</Directory>
```

Une fois réalisé on enregistre en faisant CTRL + S puis CTRL + X

On active la configuration grâce à la commande :

sudo a2enconf phpmyadmin.conf

On redémarre apache 2 :

systemctl reload apache2

#### 3. Installation et configuration du DNS

Pour mettre en place notre DNS il va nous falloir une machine qui tourne sous le système d'exploitation Windows Server 2022. Une fois connecté sur la machine on va accéder au gestionnaire de serveur

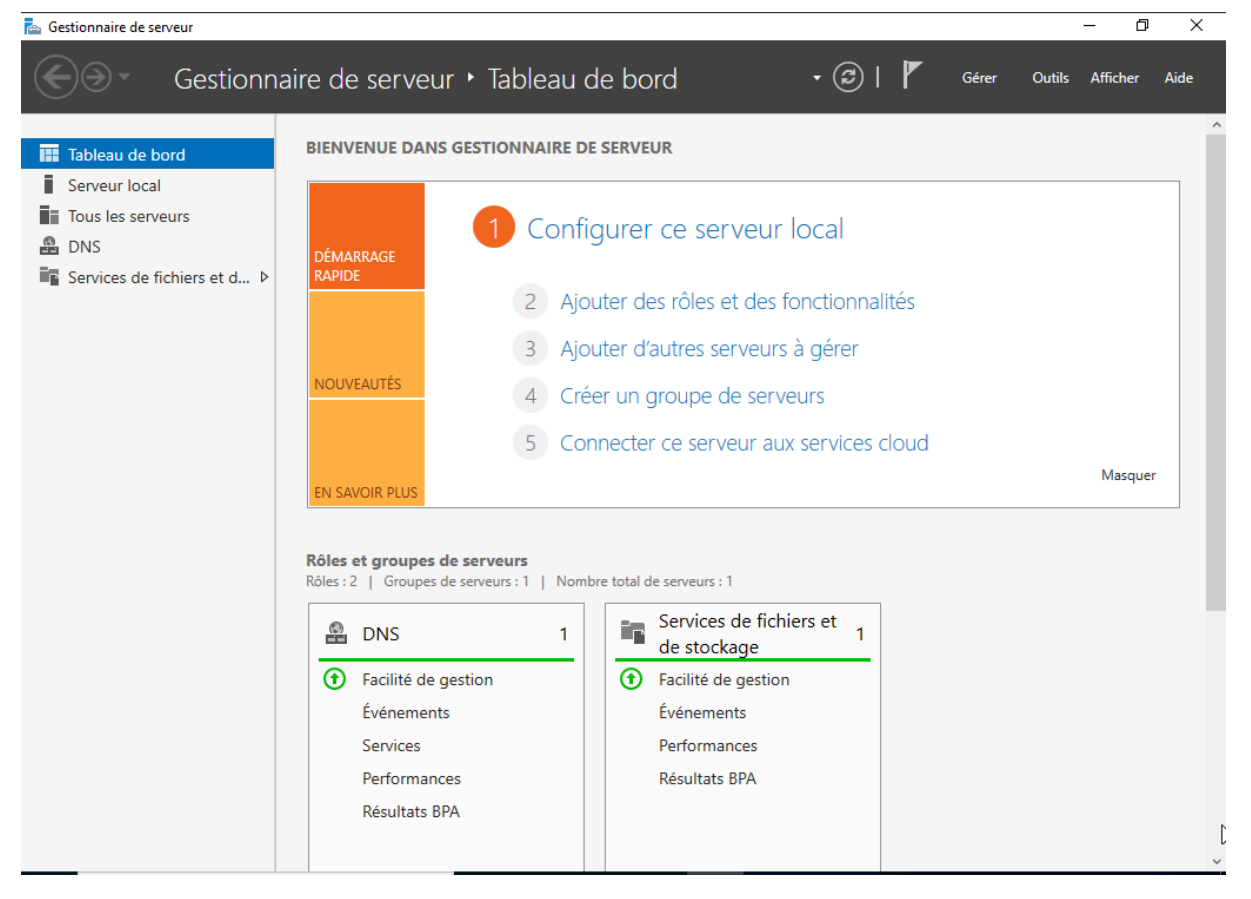

#### On va dans Gérer puis ajouter des rôles et fonctionnalités

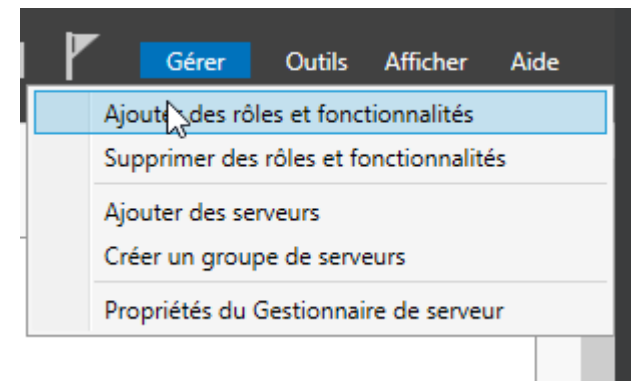

On va y ajouter le rôle de serveur "Serveur DNS"

| Avant de commencer   | Sélectionnez un ou plusieurs rôles à installer sur le serveur séle | ctionné.                           |
|----------------------|--------------------------------------------------------------------|------------------------------------|
| Type d'installation  | Rôles                                                              | Description                        |
| Sélection du serveur | Attestation d'intégrité de l'appareil                              | Le serveur DNS (Domain Name        |
| Rôles de serveurs    | Hyper-V                                                            | System) permet la résolution de    |
| Constionnalitós      | Serveur de télécopie                                               | noms sur les réseaux TCP/IP. Le    |
| onctionnalites       | Serveur DHCP                                                       | serveur DNS est plus facile à gére |
| Serveur DNS          | Serveur DNS                                                        | serveur que les services de doma   |
| Confirmation         | Service Guardian hôte                                              | Active Directory. Si yous          |
| Résultats            | Services AD DS                                                     | sélectionnez le rôle Services de   |
|                      | Services AD LDS (Active Directory Lightweight Dire                 | domaine Active Directory, vous     |
|                      | Services AD RMS (Active Directory Rights Manager                   | pouvez installer et configurer le  |
|                      | Services Bureau à distance                                         | demaine Active Directory pour la   |
|                      | Services d'activation en volume                                    | faire fonctionner conjointement    |
|                      | Services de certificate Active Directory                           | faire fonedonner conjointement     |
|                      | Services de fédération Active Directory (AD FS)                    |                                    |
|                      | Services de fichiers et de stockage (1 sur 12 installe             |                                    |
|                      | Services de stratégie et d'accès réseau                            |                                    |
|                      | Services WSUS (Windows Server Update Services)                     |                                    |
|                      | Windows Deployment Services                                        |                                    |
|                      |                                                                    |                                    |

On clique sur suivant jusqu'à que l'installation soit terminée.

on va retourner sur le tableau de bord puis aller dans l'onglet "outils" en haut à droite puis sélectionner "DNS"

|      | 🗸 🧭   🚩 Gérer Outils Afficher Aide     |
|------|----------------------------------------|
|      | Analyseur de performances              |
|      | Configuration du système               |
|      | Défragmenter et optimiser les lecteurs |
|      | Diagnostic de mémoire Windows          |
|      | DNS                                    |
| _    | Éditeur du Registies                   |
|      | Gestion de l'ordinateur                |
| ≘ p∉ | Informations système                   |
|      | Initiateur iSCSI                       |
|      | Lecteur de récupération                |

 $\Box$   $\times$ 

Un onglet nommé Gestionnaire DNS va s'ouvrir. Sur le dossier Zones de recherche directe nous allons effectuer un clic droit puis nouvelle zone

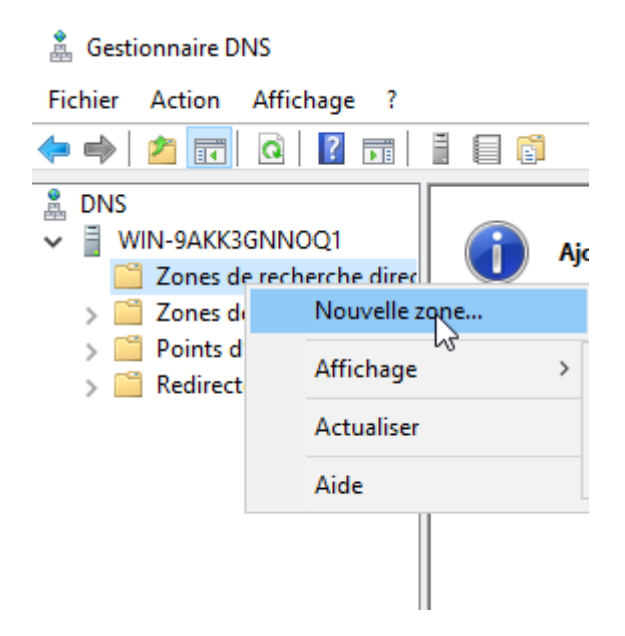

On va nommer notre nouvelle zone avec notre octet et .sio à la fin

| Assistant Nouvelle zone                                                                                                    | ×                                                                                       |
|----------------------------------------------------------------------------------------------------|-----------------------------------------------------------------------------------------|
| Nom de la zone<br>Quel est le nom de la nouvelle zone ?                                                                                                    |                                                                                         |
| Le nom de la zone spécifie la partie de l'espace de noms DNS p<br>autorité. Il peut s'agir du nom de domaine de votre société (pa<br>ou d'une partie du nom de domaine (par exemple, nouvelle_zo<br>de zone n'est pas le nom du serveur DNS. | our laquelle ce serveur fait<br>ar exemple, microsoft.com)<br>ne.microsoft.com). Le nom |
| Nom de la zone :<br>160.sio                                                                                                    |                                                                                         |
|                                                                                                    |                                                                                         |
|                                                                                                    |                                                                                         |
|                                                                                                    |                                                                                         |
|                                                                                                    |                                                                                         |
|                                                                                                    |                                                                                         |
|                                                                                                    |                                                                                         |
|                                                                                                    |                                                                                         |
| < Précédent                                                                                                    | Suivant > Annuler                                                                       |

On appuie sur suivant à chaque fois.

Dans notre nouvelle zone on y ajoute deux hôtes:

|      |   | <br> |          |  |              |
|------|---|------|----------|--|--------------|
| gsb  |   |      | Hôte (A) |  | 172.16.160.1 |
| gsb2 | 2 |      | Hôte (A) |  | 172.16.160.1 |

#### 3.1 Configuration des Virtuals Hosts

Pour configurer les Virtuals Hosts de notre site pour que notre DNS fonctionne on va créer deux nouveaux fichiers de conf :

nano /etc/apache2/sites-available/gsb.conf

Une fois dans notre nouveau fichier on va y coller la configuration suivante :

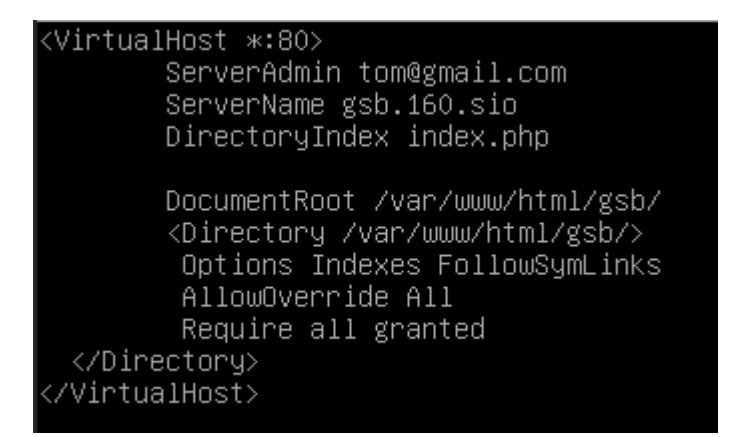

Maintenant on va faire de même pour notre deuxième site:

nano /etc/apache2/sites-available/gsb.conf

Une fois dans notre nouveau fichier on va y coller la configuration suivante :

| <virtualh< td=""><td>ost *:80&gt;</td></virtualh<> | ost *:80>                                                                                                    |
|----------------------------------------------------|----------------------------------------------------------------------------------------------------|
| S                                                  | ervername gsb2.160.slo                                                                                                    |
| Di<br>Ki<br>A<br>Ri                                | ocumentRoot /var/www/html/gsb2.160.sio<br>Directory /var/www/html/gsb2.160.sio><br>llowOverride All<br>equire all granted |
| <td>ory&gt;</td>                                   | ory>                                                                                                    |
| <td>Host&gt;</td>                                  | Host>                                                                                                    |

#### 3.2 Mise en place des bases de données

On va se connecter grâce à un navigateur à notre compte phpmyadmin

| gsb.160.sio/PHPmyadmin/ |                   |           |
|-------------------------|-------------------|-----------|
|                         | phpMyAc           | Imin      |
|                         | Bienvenue dans p  | hpMyAdmin |
|                         | Langue (Language) |           |
|                         | Français - French | ~         |
|                         | Connexion 💿       |           |
|                         | Utilisateur :     |           |
|                         | Mot de passe :    |           |
|                         |                   | Connexion |

Une fois sur la page d'accueil on va y ajouter une nouvelle base de données

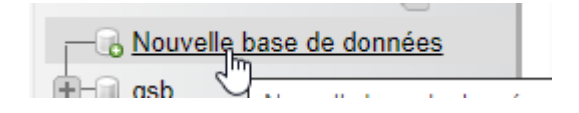

On applique un nom aux deux bases de données à créer (gsb1 et gsb2)

| 🕞 Création d'une base de de | onnées 🔞           |   |       |
|-----------------------------|--------------------|---|-------|
| Nom de base de données      | utf8mb4_general_ci | ~ | Créer |

Une fois dans notre nouvelle base on va cliquer sur importer :

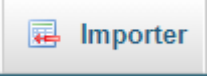

Choisir un fichier, on met les deux ci dessous :

| Nom                                   | Modifié le       | Туре        | Taille |
|---------------------------------------|------------------|-------------|--------|
| gsb_frais_insert_tables_statiques.sql | 20/09/2013 13:02 | Fichier SQL | 4 Ko   |
| gsb_frais_structure.sql               | 16/12/2015 11:55 | Fichier SQL | 4 Ko   |

Nos deux bases sont désormais prêtes.

#### Installation et configuration du serveur d'autorité de certification

Sur une nouvelle machine, (Voir le point numéro 1 pour configurer la nouvelle machine) On va y installer le service easy-RSA. Easy-RSA est un ensemble de scripts utilisés pour créer une infrastructure à clés publiques (PKI) pour générer et gérer des certificats TLS/SSL.

## 4.1 Installation du serveur d'autorité de certification

On va installer le paquet sur notre nouvelle machine :

apt-get install easy-rsa

### 4.2 Préparation d'un répertoire d'infrastructures à clés publique

On va préparer un répertoire "d'infrastructure à clé publiques" sur notre machine :

mkdir ~/easy-rsa

On crée maintenant un lien symboliques:

In -s /usr/share/easy-rsa/\* ~/easy-rsa/

On s'assure d'être le seul propriétaire du dossier :

chmod 700 /home/tom/easy-rsa

On initialise maintenant notre configuration de l'ICP :

cd ~/easy-rsa

./easyrsa init-pki

Le résultat devrait être le suivant si la procédure à été respectée.

init-pki complete; you may now create a CA or requests. Your newly created PKI dir is: /home/sammy/easy-rsa/pki

#### 4.3 Création d'une autorité de certification

Avant de pouvoir créer la clé et le certificat privés de notre autorité de certification, on va d'abord créer et alimenter un fichier nommé vars avec quelques valeurs par défaut. On va créer un fichier vars :

cd ~/easy-rsa

nano vars

Une fois dans le fichier on va coller la configuration suivante :

set\_var EASYRSA\_REQ\_COUNTRY "FR"

set\_var EASYRSA\_REQ\_PROVINCE "Occitanie"

set var EASYRSA REQ CITY "Toulouse"

set\_var EASYRSA\_REQ\_ORG "GSB"

set\_var EASYRSA\_REQ\_EMAIL "admin@example.com"

set\_var EASYRSA\_REQ\_OU "Community"

set\_var EASYRSA\_ALGO "ec"

set\_var EASYRSA\_DIGEST "sha512"

Une fois réalisé on enregistre en faisant CTRL + S puis CTRL + X

On va créer la paire de clés root public et privé pour notre autorité de certification, on exécute à nouveau la commande ./easy-rsa, cette fois-ci avec l'option build-ca :

./easyrsa build-ca

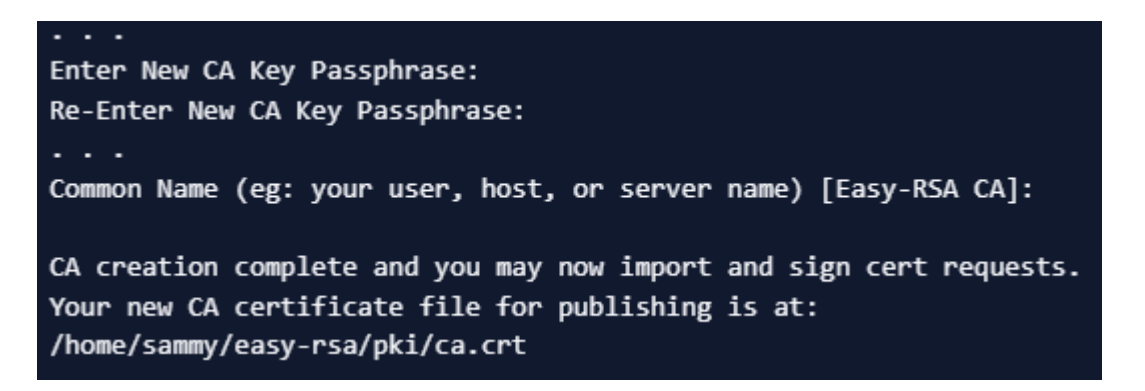

On entre une phrase qui va servir de mot de passe pour sécuriser notre autorité de certification.

On entre ensuite le nom de notre serveur, ici dans notre cas gsb.160.sio.

### 4.4 Distribution du certificat de notre autorité de certification

Sur notre serveur on va réaliser la commande suivante:

cat ~/easy-rsa/pki/ca.crt

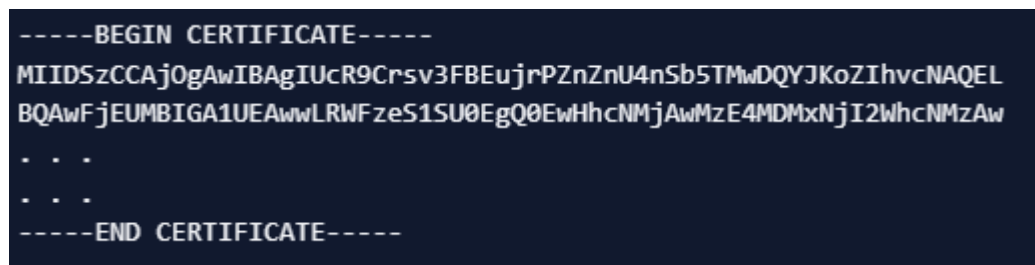

On copie toutes les lignes.

Sur notre serveur Web on va ouvrir un fichier nommé /tmp/ca.crt :

nano /tmp/ca.crt

Maintenant on va réaliser les commandes suivantes :

cp /tmp/ca.crt /usr/local/share/ca-certificates/

update-ca-certificates

Et voilà, notre autorité de certification à été mise en place.